## ขั้นตอนการติดตั้ง SSL VPN Client สำหรับเครื่องผู้ใช้ที่เป็น Mac OS 12 ขึ้นไป

1. จุดประสงค์: ใช้ขณะอยู่นอกเครือข่ายมหาวิทยาลัย แต่ต้องการใช้บริการระบบต่างๆ ที่จำกัดให้เข้าถึงได้ จากเครือข่ายมหาวิทยาลัยเท่านั้น เช่น ค้นสารวาร E-journal, เว็บไซต์อินทราเน็ต

#### 2. ข้อกำหนดของเครื่องผู้ใช้

- 2.1 เป็น Intel processor หรือ M1 หรือ M2 chip
- 2.2 ขั้นต่ำ: มี RAM 1 GB, เนื้อที่ Disk ว่าง 1 GB, เชื่อมต่อเครือข่ายได้
- 2.3 ใช้ระบบปฏิบัติการอย่างใดอย่างหนึ่งดังนี้ : macOS Sequoia (version 15), macOS Sonoma (version 14), macOS Ventura (version 13), macOS Monterey (version 12)
- 2.4 ผู้ใช้ต้อง login เข้าสู่เครื่องด้วยชื่อบัญชีที่มีสิทธิ์ติดตั้งโปรแกรมเพิ่มเติมได้
- 2.5 มีโปรแกรมเว็บ Browser เช่น Safari หรืออื่นๆ

## 3.ขั้นตอนการติดตั้ง

- 3.1 ดาวน์โหลดโปรแกรมติดตั้งจากเว็บไซต์ https://vpndoc.psu.ac.th โดยคลิกเลือกดาวน์โหลดไฟล์ใดไฟล์ หนึ่งให้ตรงกับเครื่องของผู้ใช้ ดังต่อไปนี้
  - (1) โปรแกรมติดตั้ง SSL VPN รุ่นเก่า สำหรับ macOS Monterey (version 12)
  - (2) โปรแกรมติดตั้ง SSL VPN รุ่นใหม่ สำหรับ macOS Ventura (version 13), macOS Sonoma

(version 14), macOS Sequoia (version 15)

และทำตามภาพประกอบต่อไปนี้

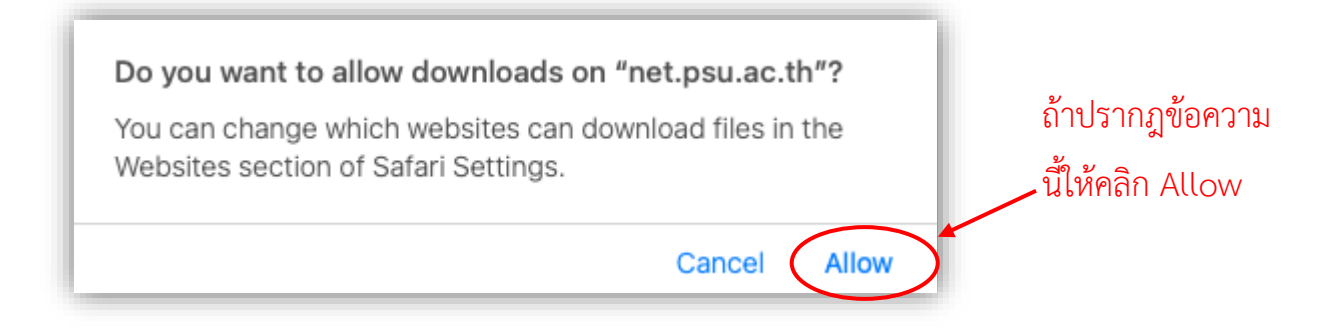

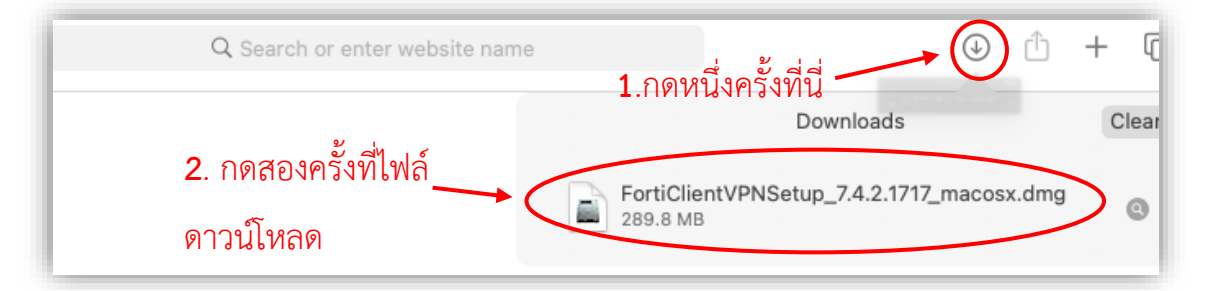

3.2 จะปรากฏหน้าต่างตามรูปข้างล่าง จากนั้นเริ่มกระบวนการติดตั้งโปรแกรม FortiClient VPN โดยทำตาม ขั้นตอนต่อไปนี้

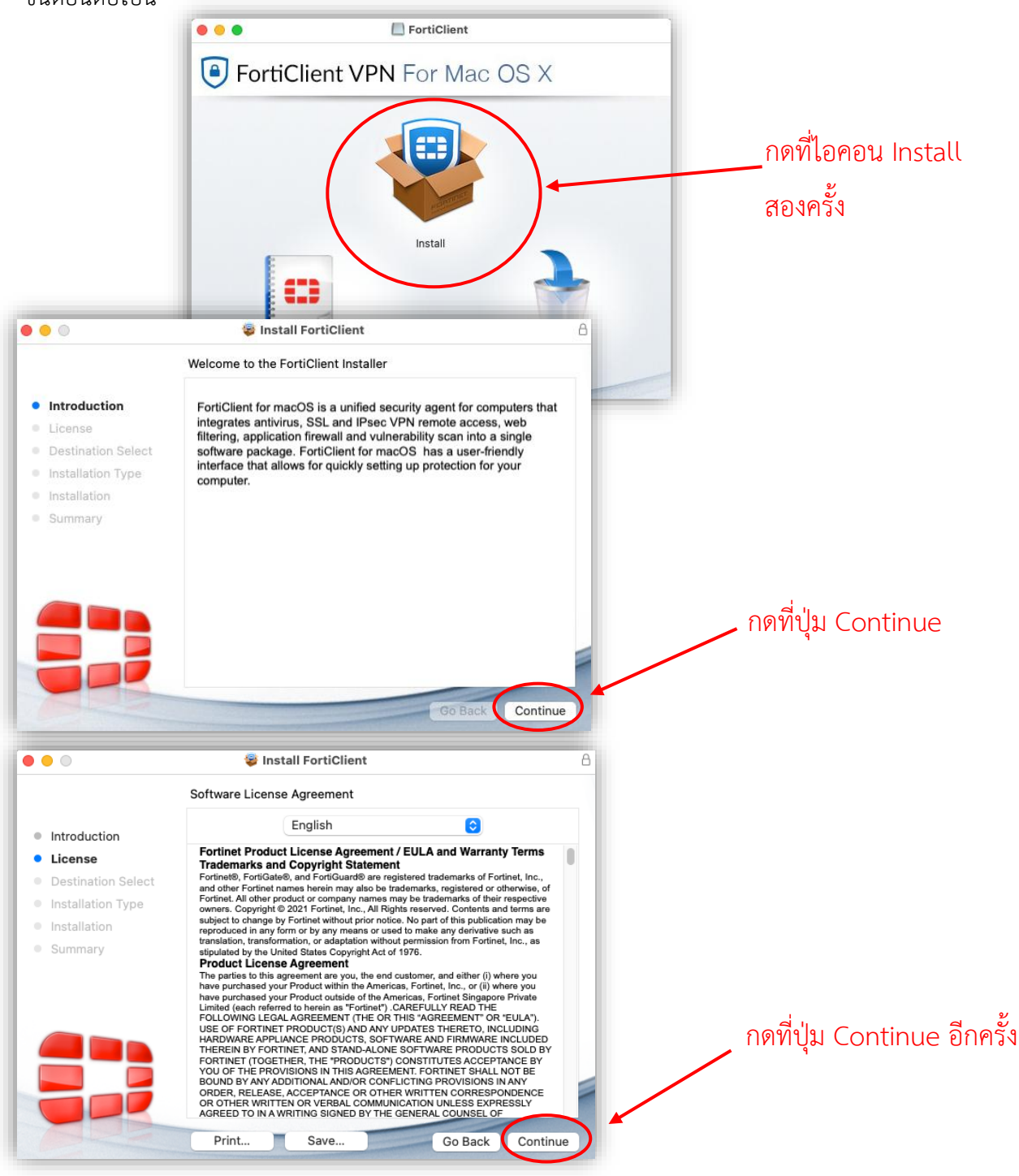

SSL-VPN\_Client\_Installation\_MacOS\_Brief เวอรชัน: 1.02 พฤษภาคม 2568

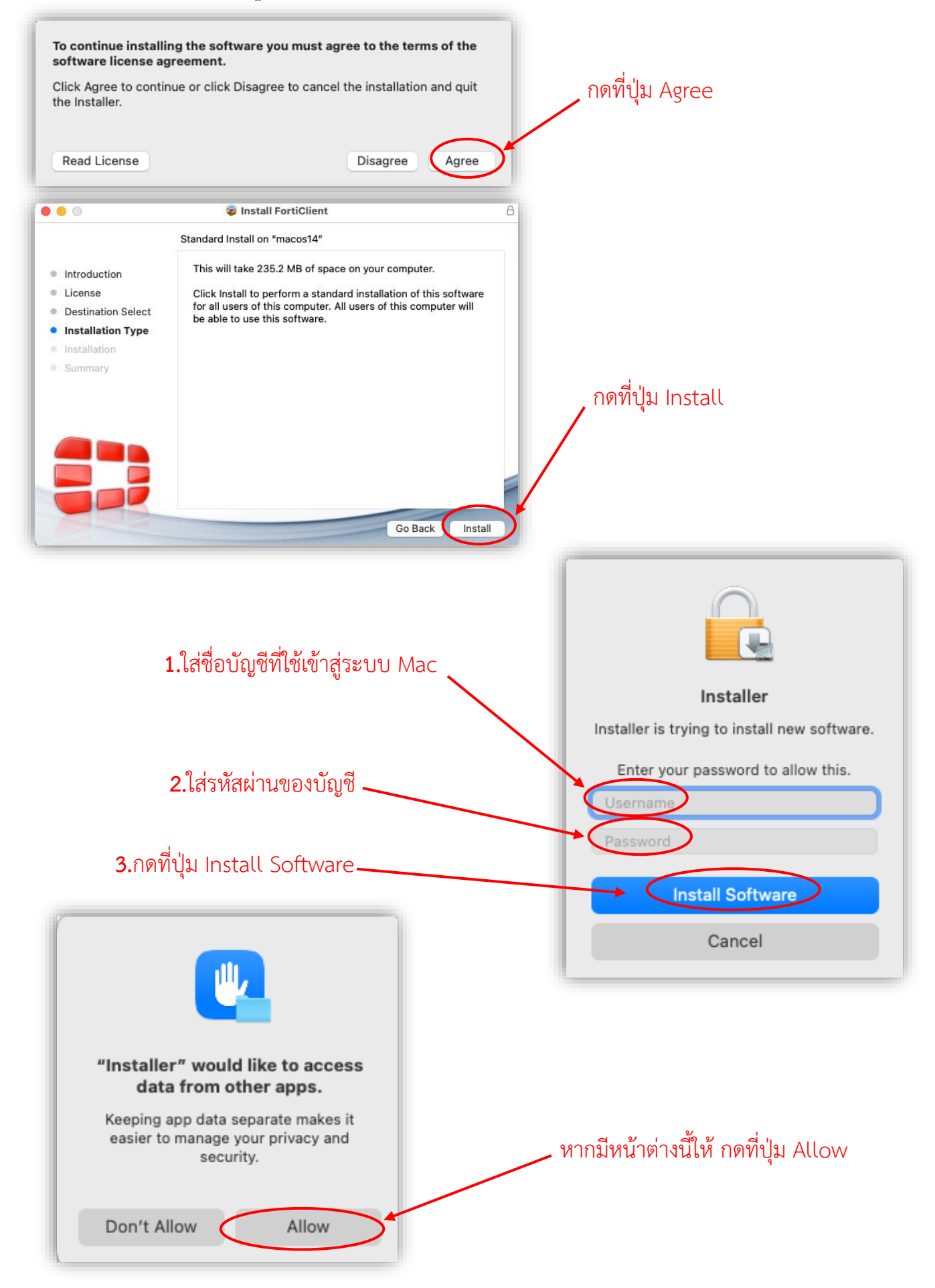

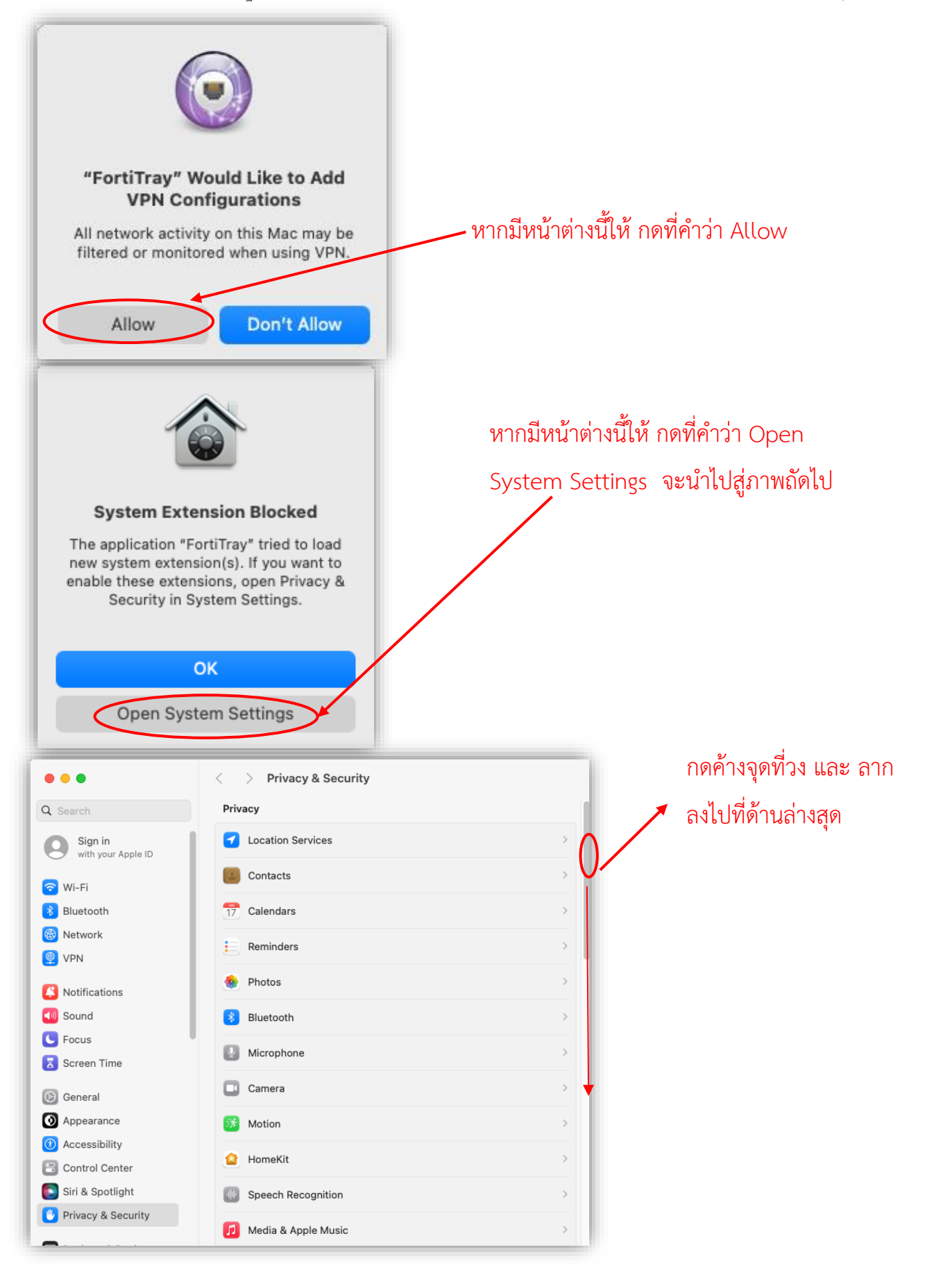

[บริการ VPN] [ฝ่ายระบบโครงสร้างพื้นฐาน] [สำนักนวัตกรรมดิจิทัลและระบบอัจฉริยะ] [มหาวิทยาลัยสงขลานครินทร์] [โทร 2101, 087-633-8332] [Email: itoc@psu.ac.th]

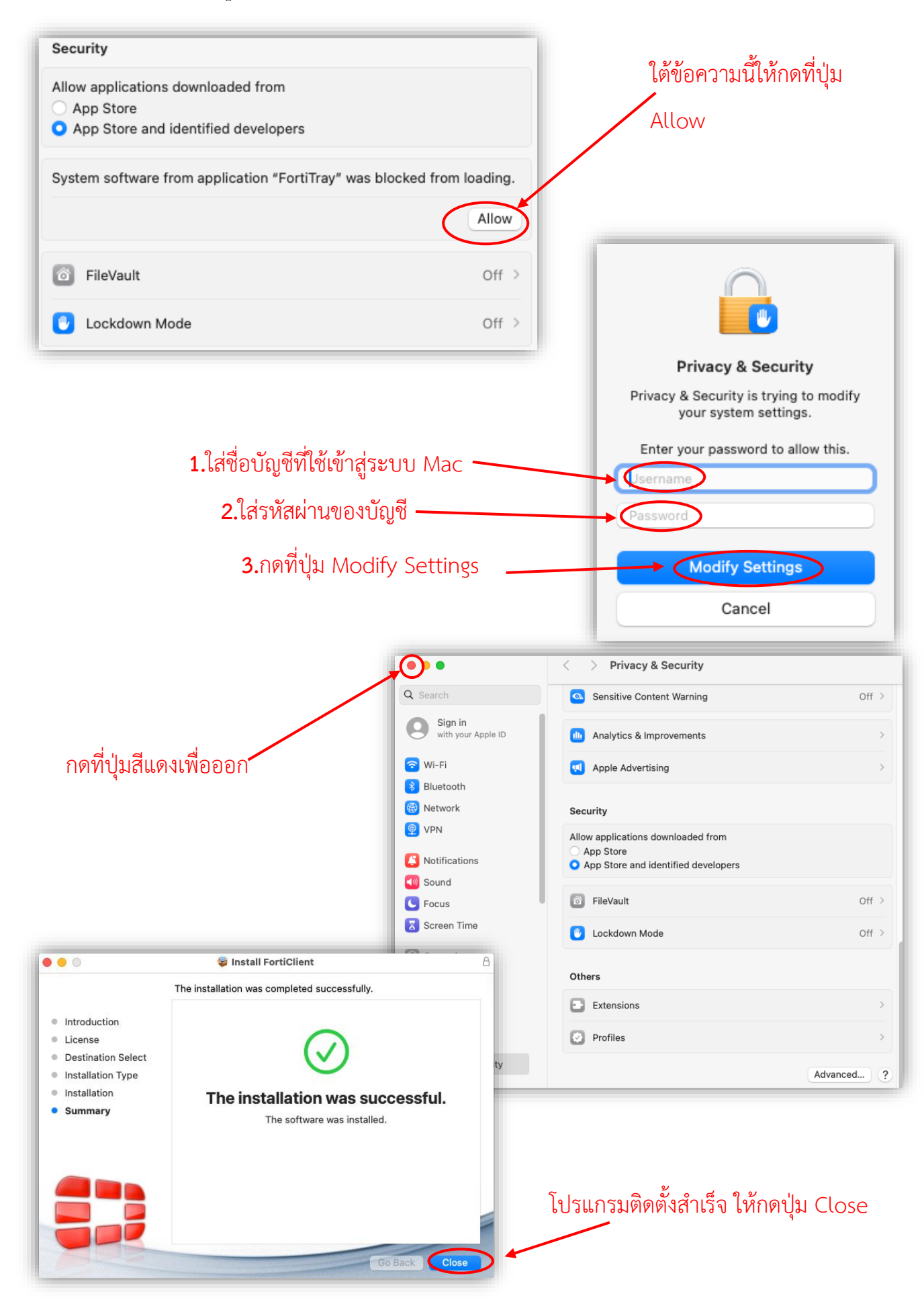

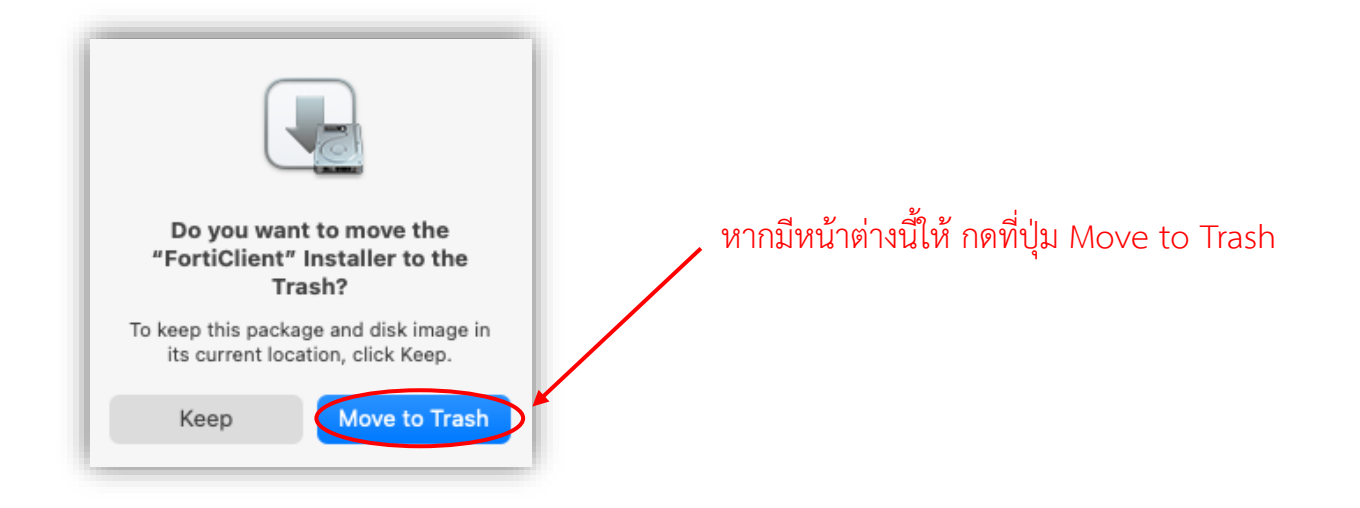

#### 4.การตั้งค่า FortiClient VPN และเชื่อมต่อใช้งาน VPN ของมหาวิทยาลัย

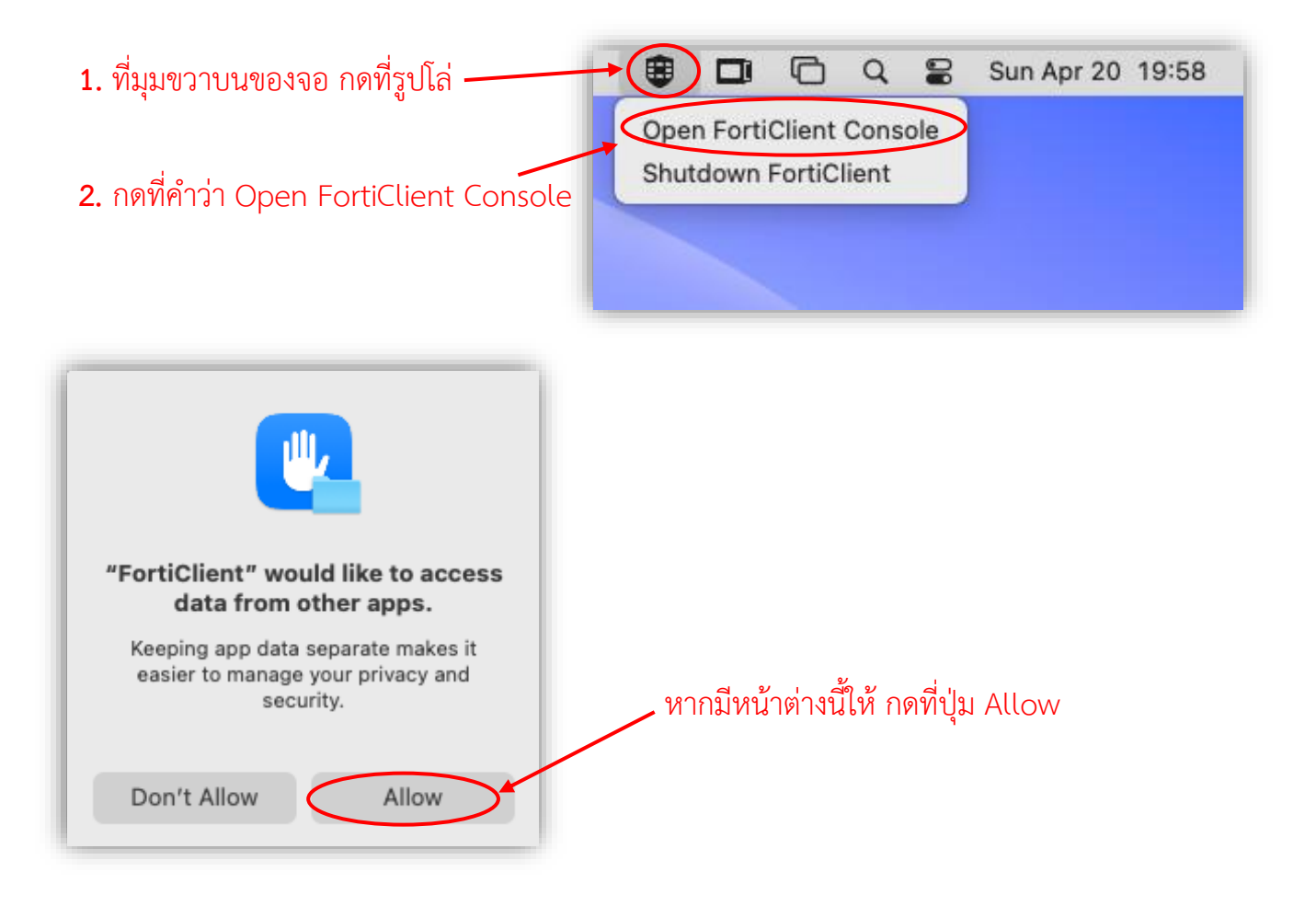

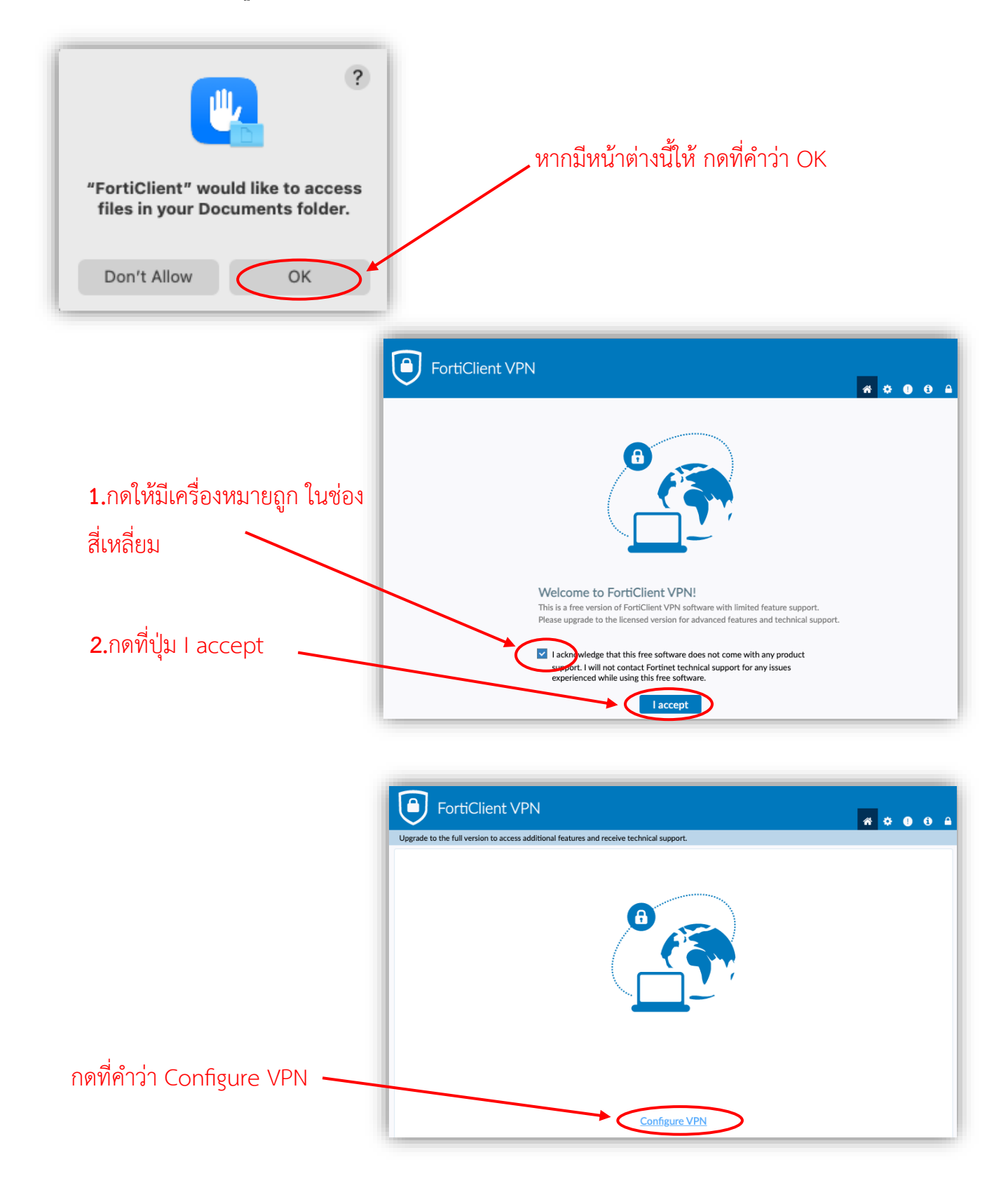

# 1. คลิกที่ SSL-VPN, 2. ถึง 7. ป้อนหรือกดตั้งค่าคอนฟิกตามภาพ และ 8. กดปุ่ม Save

| FortiClient VPN                                                                          | # <b>0 0</b> A                                                                                                    |  |  |  |
|------------------------------------------------------------------------------------------|----------------------------------------------------------------------------------------------------|--|--|--|
| Upgrade to the full version to access additional features and receive technical support. |                                                                                                    |  |  |  |
| VPN                                                                                      | 1 New VPN Connection<br>SSL-VPN IPsec VPN XML                                                                     |  |  |  |
| Description                                                                              | PSU SSL VPN Service 3                                                                                             |  |  |  |
| Remote Gat                                                                               | teway vpn.psu.ac.th 4<br>+Add Remote Gateway                                                                      |  |  |  |
| Customize port 443<br>5 Enable Single Sign On (SSO) for VPN Tunnel                       |                                                                                                    |  |  |  |
| Client Certi                                                                             | 6 Use external browser as user-agent for saml user authentication<br>ficate 7 Enable Dual-stack IPv4/IPv6 address |  |  |  |
|                                                                                          | Cancel Save                                                                                                    |  |  |  |

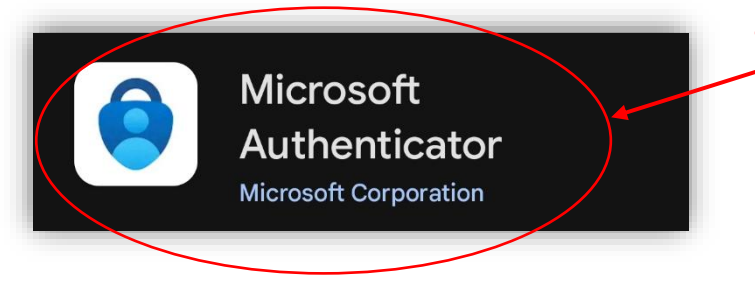

ในโทรศัพท์มือถือให้ดาวน์โหลดแอพที่มีชื่อว่า Microsoft Authenticator และทำขั้นตอน ตามวิดีโอ วิธีการตั้งค่า Authenticator

| VPN Name |         |
|----------|---------|
|          | Connect |

\_ กลับมาที่เครื่อง Mac ที่โปรแกรม VPN กด ที่ปุ่ม Connect

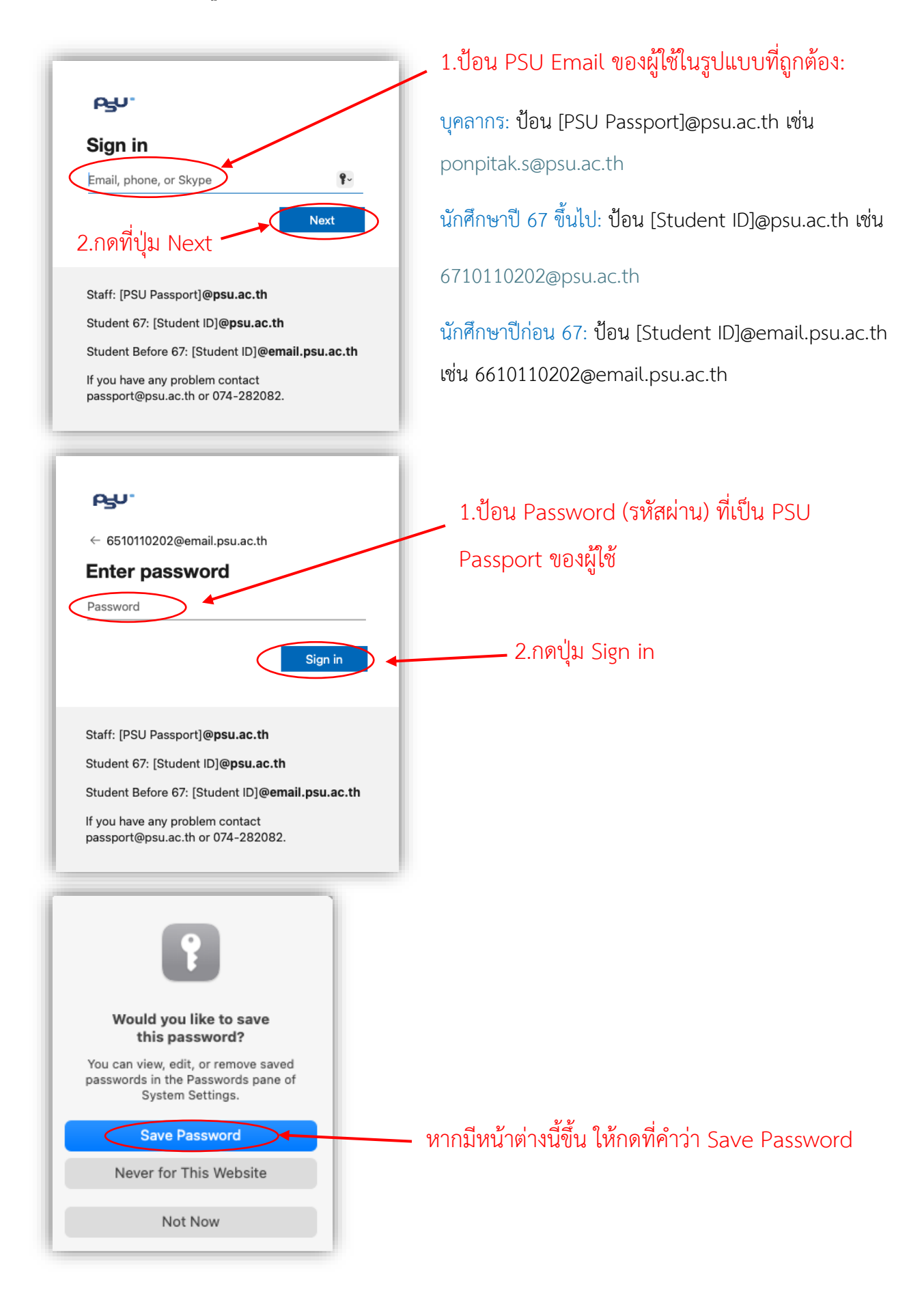

[ปริการ VPN] [ฝ่ายระบบโครงสร้างพื้นฐาน] [สำนักนวัตกรรมดิจิทัลและระบบอัจฉริยะ] [มหาวิทยาลัยสงขลานครินทร์] [โทร 2101, 087-633-8332] [Email: itoc@psu.ac.th]

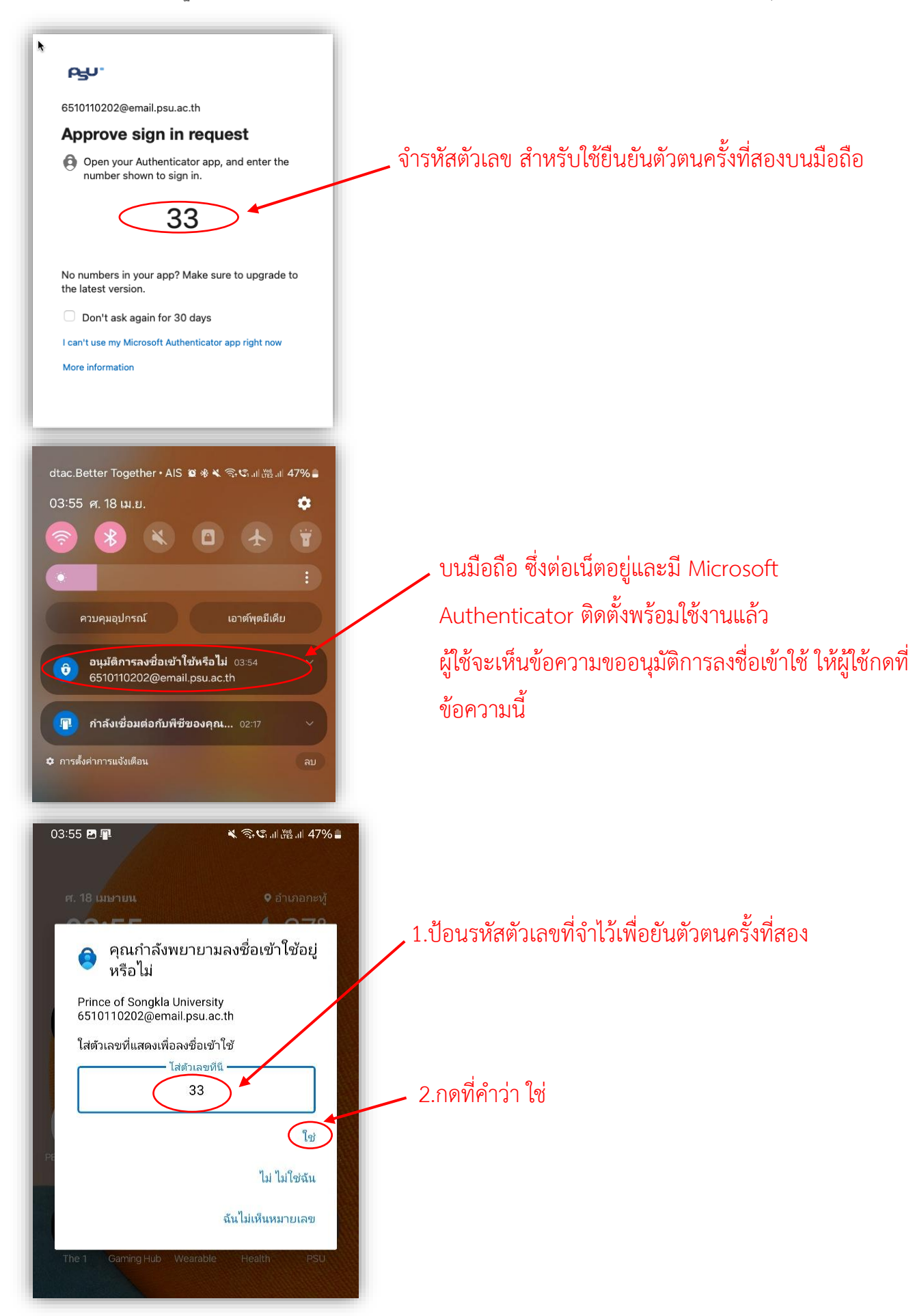

[บริการ VPN] [ฝ่ายระบบโครงสร้างพื้นฐาน] [สำนักนวัตกรรมดิจิทัลและระบบอัจฉริยะ] [มหาวิทยาลัยสงขลานครินทร์] [โทร 2101, 087-633-8332] [Email: itoc@psu.ac.th]

| PSO.                                                                                                    |                                           |
|----------------------------------------------------------------------------------------------------|-------------------------------------------|
| 6510110202@email.psu.ac.th                                                                                                    |                                           |
| Stay signed in?                                                                                                    |                                           |
| Do this to reduce the number of times you are asked to sign in.                                                                               | ้าวากไข้ได้ถุดเว่าที่ที่ เหมดมแต่ เว่า Xe |
| Don't show this again                                                                                                    |                                           |
| No Yes                                                                                                    |                                           |
| Staff: [PSU Passport]@ <b>psu.ac.th</b>                                                                                                    |                                           |
| Student 67: [Student ID]@psu.ac.th                                                                                                    |                                           |
| Student Before 67: [Student ID]@email.psu.ac.th                                                                                               |                                           |
| If you have any problem contact<br>passport@psu.ac.th or 074-282082.                                                                          |                                           |
| FortiClient VPN<br>Upgrade to the full version to access additional features and receive technical support.                                   | * • • •                                   |
| VPN Connected แสดงว่า เชื่                                                                                                    | อมต่อ PSU VPN สำเร็จ                      |
| <b>_</b>                                                                                                    |                                           |
| VPN Name PSU VPN MFA<br>IP Address 10.66.81.11<br>Username 6510110202@en<br>Duration 00:00:22<br>Bytes Received 8.29 KB<br>Bytes Sent 5.49 KB | nall.psu.ac.th                            |
| Disconnect                                                                                                    |                                           |

5.ขั้นตอนการยกเลิกการเชื่อมต่อ PSU VPN

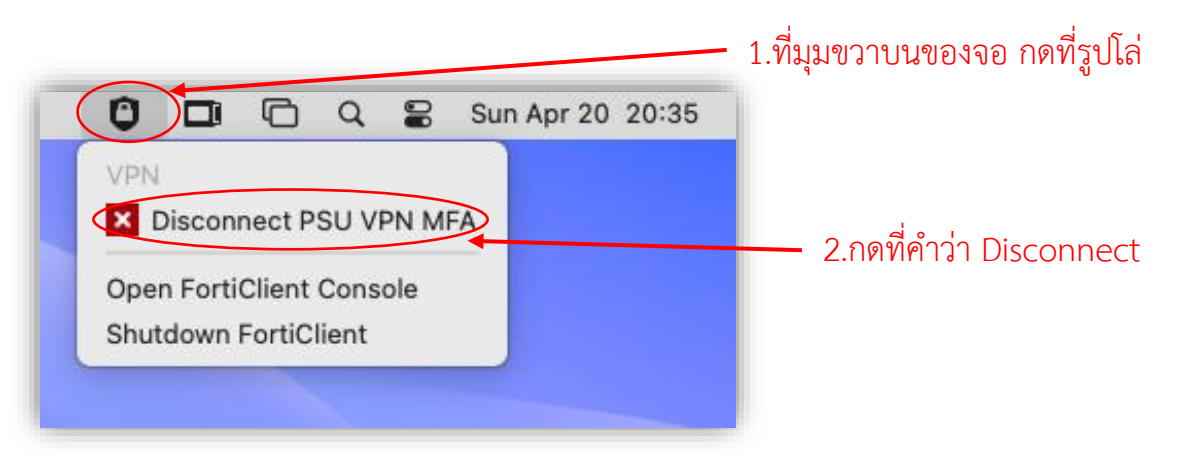